# How to Create/Receive Transfers in ASIIS (VOMS 2.0)

### **Requirements and important notes:**

- Transfer requests must be approved by the BIZS in ASIIS BEFORE transport can take place. A Transfer request must be submitted to the BIZS in ASIIS by the sending facility.
- Providers with an open vaccine incident are not allowed to initiate a transfer or accept a transfer until the vaccine incident has been closed.
- All doses must be packed appropriately, and a data logger MUST be used during transport.

**Step 1:** In ASIIS, go to Inventory Management, then click VOMS 2.0.

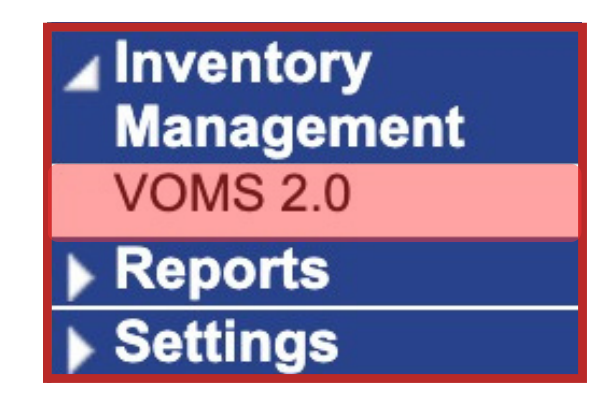

Step 2: Click the Orders & Returns tab, then select Orders & Transfers.

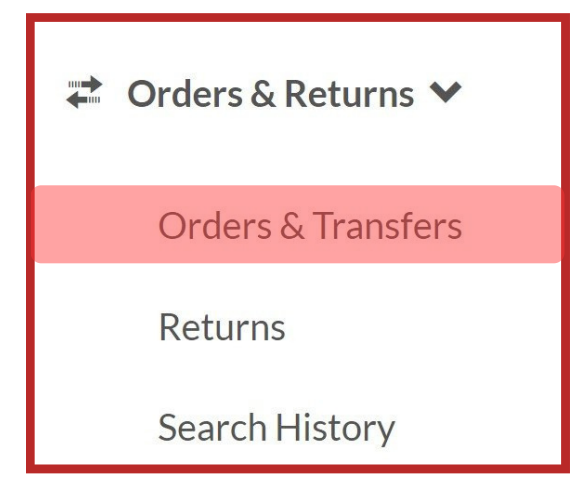

602-364-3899 ASIISHelpDesk@azdhs.gov https://azdhs.gov/vfc

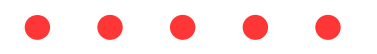

#### **Step 3**: To create a new transfer, click New Transfer.

| NEW ORDER                     | NEW TRANSFER            | Q OR |
|-------------------------------|-------------------------|------|
| Inbound<br>Orders & Transfers | s Outbound<br>Transfers |      |
|                               |                         |      |

#### **Step 4:** Find the organization and facility receiving the doses using the search bars.

**Step 5:** Enter the number of **doses being transferred** in the Transfer Quantity column. If there are vaccines listed that **will not be transferred**, leave the field blank.

| Vaccine                                                                                                    | Lot #   | Exp Date        | Available Quantity | Transfer Quantity | Transfer Reason |
|----------------------------------------------------------------------------------------------------|---------|-----------------|--------------------|-------------------|-----------------|
| Hep B Ped/Adol - Preserv Free<br>Recombivax Hb ® (Syringes)<br>10 pack - SYRINGES<br>NDC: 00006-4093-02<br>Funding: VFC | R02236  | C<br>10/21/2021 | 20                 | 20                | COMMENT         |
| <b>Mmrv</b><br>Proquad ®<br>10 pack - VIALS<br>NDC: 00006-4171-00<br>Funding: <b>VFC</b>                                | 67890   | C<br>12/31/2021 | 100                | 100               | COMMENT         |
| <b>Mmr</b><br>M-m-r ® li<br>10 pack - VIALS<br>NDC: 00006-4681-00<br>Funding: <b>VFC</b>                                | T018635 | 05/29/2022      | 20                 |                   | COMMENT         |

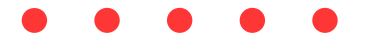

**Step 6:** Click Comment in the transfer reason column, and type a reason for the transfer, then click Save.

|                                        | ×                                                                                                    |  |
|----------------------------------------|----------------------------------------------------------------------------------------------------|--|
| Pneumococcal Conjugate<br>10 pack - SY | Transfer Quantity: 20                                                                                               |  |
| Please pi<br>Comments:                 | rovide a reason for why the vaccine should be transferred<br>Doses could expire before our office could use<br>them |  |
|                                        | CANCEL                                                                                                    |  |

**Step 7:** When a quantity and Transfer Reason has been entered for each of the vaccines being transferred, click Submit Transfer.

| Pneumococcal Conjugate Pcv<br>13<br>Prevnar 13™<br>10 pack - SYRINGES<br>NDC: 00005-1971-02<br>Funding: <b>PUB</b> | EE7121  | 06/30/2023 | 30 | 20 | C       |  |
|----------------------------------------------------------------------------------------------------|---------|------------|----|----|---------|--|
| Hib (Prp-Omp)<br>Pedvaxhib ®<br>10 pack - VIALS<br>NDC: 00006-4897-00<br>Funding: <b>PUB</b>                       | T037650 | 07/21/2023 | 40 |    | COMMENT |  |
| CANCEL SUBMIT TRANSFER                                                                                             |         |            |    |    |         |  |

**Step 8:** Both the sending and receiving facilities must email up-to-date, in-range data logger reports to ArizonaVFC@azdhs.gov the same day the transfer is requested. If both data logger reports are not sent, the transfer will be denied. Accepted data logger report file formats include .csv, .ltd, .xls, and .txt.

The Bureau of Immunization Services is here to assist you! Providers can find the CDC flyer on Packing Vaccines for Transport <u>here.</u>

## How to Receive a Transfer

**Step 1:** The receiving facility must inspect the vaccines. If the receiving facility chooses to accept the transferred vaccines, they must immediately place the vaccines in the appropriate storage unit.

**Step 2:** In ASIIS, go to Inventory Management, then click VOMS 2.0.

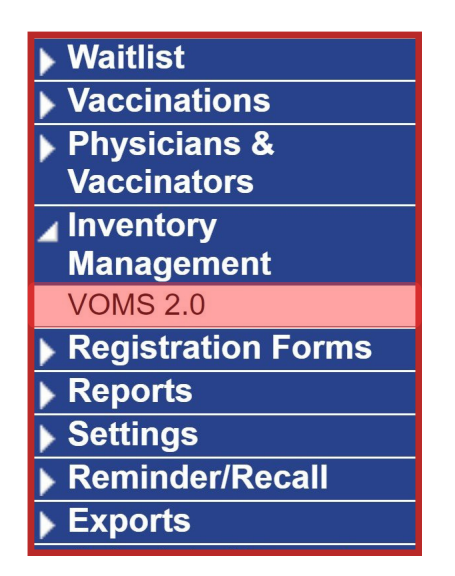

**Step 3:** Click the Orders & Returns tab, then select Orders & Transfers.

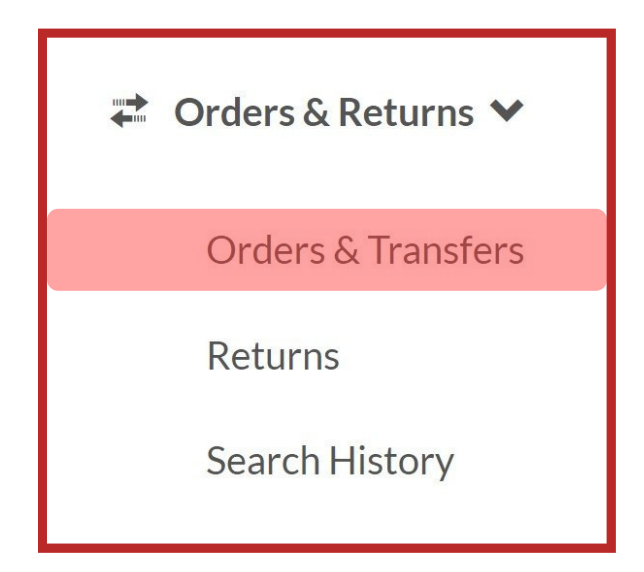

**Step 4:** On the Orders & Transfers page, click the **Inbound Orders & Transfers tab**, find the transfer in question, and select Receive.

| Inbound<br>Orders & Transfers | <b>Out</b><br>Trai | <b>bound</b><br>nsfers |           |            |              |          |
|-------------------------------|--------------------|------------------------|-----------|------------|--------------|----------|
| Action —                      |                    | Туре                   | Order # 🗕 | Sender     | Order Date 🗕 | Status 🗕 |
| RECEIVE                       | RECEIVE Order      |                        |           |            | 11/05/2018   | Approved |
| <b>RECEIVE</b> Transfer       |                    |                        |           | 10/05/2021 | Approved     |          |

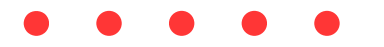

**Step 5:** Enter the quantity being received in each box in the Receipt Quantity column. Once all quantities have been entered, click Receive.

Vaccine Transfer Details

Adjustment Vaccine Lot # **Expiration Date** Approved Quantity Transfer Reason **Receipt Quantity** HEP-B 3 DOSE Hep B Ped/Adol - Preserv Free Recombivax Hb ® (Syringes) 10 pack - SYRINGES R02236 10/21/2021 20 20 Expiring soon NDC: 00006-4093-02 Funding: VFC MMR VARICELLA Mmrv Proquad ® 10 pack - VIALS 67890 12/31/2021 100 Expiring soon 100 NDC: 00006-4171-00 Funding: VFC CANCEL

602-364-3899 ASIISHelpDesk@azdhs.gov https://azdhs.gov/vfc

Updated 10/2023